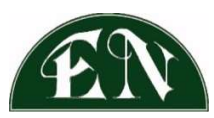

## **ERIE AND NIAGARA INSURANCE ASSOCIATION**

## NEW CUSTOMER PORTAL USER - AUTOPAY ENROLLMENT

1. Log onto www.enia.com and click on the MAKE A PAYMENT button

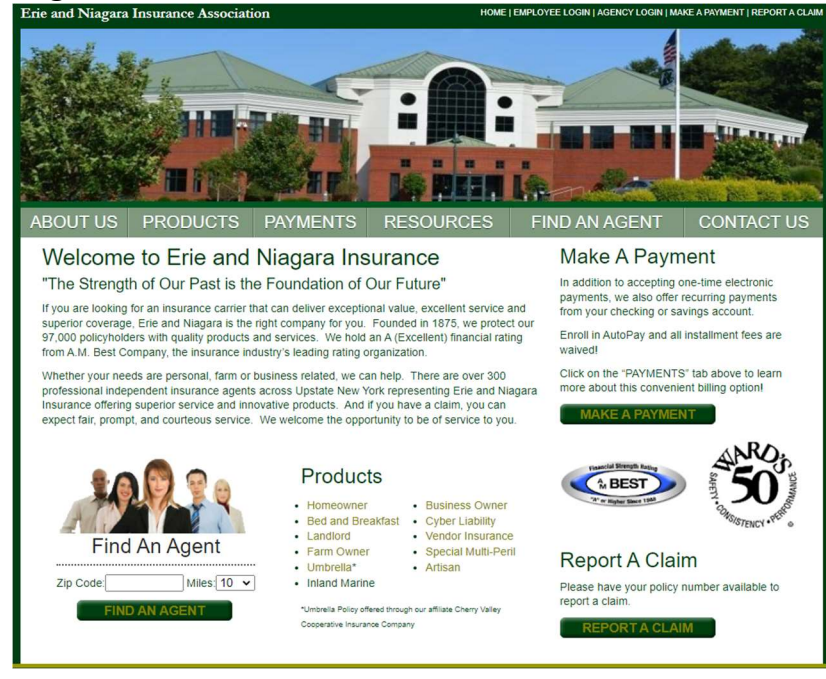

2. Click on **Customer Portal Login** link at bottom of page

| EN                                                                                                    |
|----------------------------------------------------------------------------------------------------|
| Erie and Niagara Insurance Association                                                                                                    |
| One-Time Payment Login<br>To make a one-time payment please enter your policy number and<br>security code located on your bill or policy document |
| Policy Number:                                                                                                    |
| Security Code on your Bill:<br><u>Where is the Security Code on my bill?</u>                                                                      |
| Next                                                                                                    |
| Customer Portal Login<br>Please click the button below to log into your Customer Portal                                                           |
| account Customer Portal Login                                                                                                    |
| Return to Enia.com                                                                                                    |

3. As a new Customer Portal user, click on **Register Now** link near bottom of Login section of page

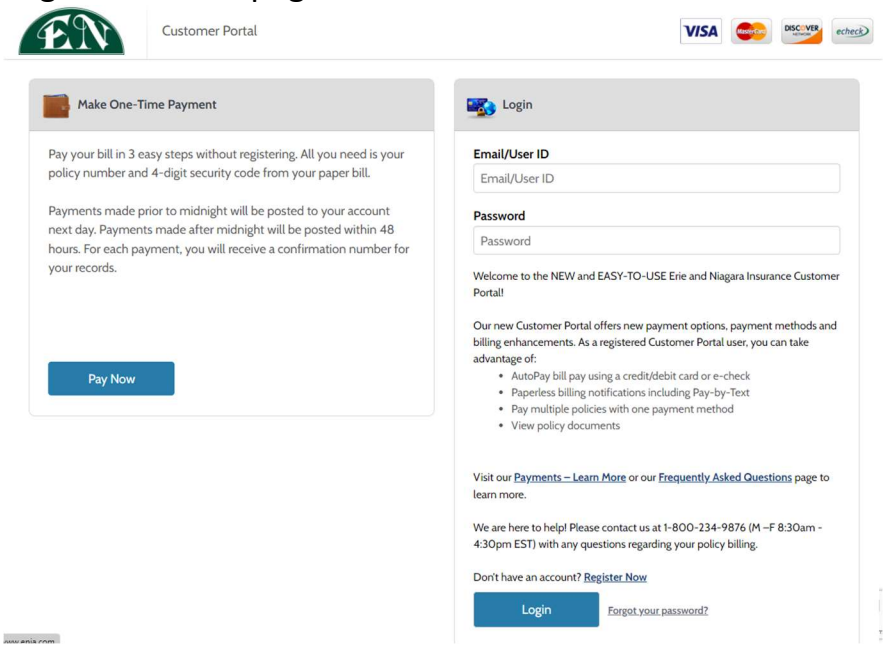

4. Complete the Customer Portal New Account Information then click **Enroll** 

| TestUser@enia.com                                                    |                                                                                                 |
|----------------------------------------------------------------------|-------------------------------------------------------------------------------------------------|
| Passwords must meet th                                               | e following requirements:                                                                       |
| • must be at least 10                                                | ) characters in length                                                                          |
| <ul> <li>must contain at le</li> </ul>                               | ast one number and 1 alpha                                                                      |
| <ul> <li>only alphanumeri</li> </ul>                                 | c and special characters are allowed                                                            |
| For enhanced security, d                                             | o not use proper names, words commonly found in the dictionary or repeating sequences of number |
|                                                                      | Strong                                                                                          |
| Password                                                             |                                                                                                 |
| •••••                                                                |                                                                                                 |
| Re-enter password                                                    |                                                                                                 |
|                                                                      |                                                                                                 |
| First Name                                                           |                                                                                                 |
| TestUserFN                                                           |                                                                                                 |
|                                                                      |                                                                                                 |
| Last Name                                                            |                                                                                                 |
| Last Name<br>TestUserLN                                              |                                                                                                 |
| Last Name<br>TestUserLN<br>Phone Number                              |                                                                                                 |
| Last Name<br>TestUserLN<br>Phone Number<br>716-632-5433              |                                                                                                 |
| Last Name<br>TestUserLN<br>Phone Number<br>716-632-5433<br>ZIP Code: |                                                                                                 |

5. After clicking **Enroll**, you will be brought to the following screen. Please click on **AutoPay** on the left-hand side of the screen.

| = FN            | Customer Portal              |  |
|-----------------|------------------------------|--|
| Accounts        | Add Account                  |  |
| Pay My Bill     | Account Information          |  |
| AutoPay         | Payment Type                 |  |
| My Docs         | Erie Niagara Policy Payment  |  |
| Payment History | Cherry valley Policy Payment |  |
| My Wallet       | Account Number               |  |
| My Profile      | Enter your policy number     |  |
| Ny Plone        | Security Code                |  |
| Log out         | Enter 4-digit Security Code  |  |
| •               | Paperless 🕢                  |  |

6. Click Add Schedule

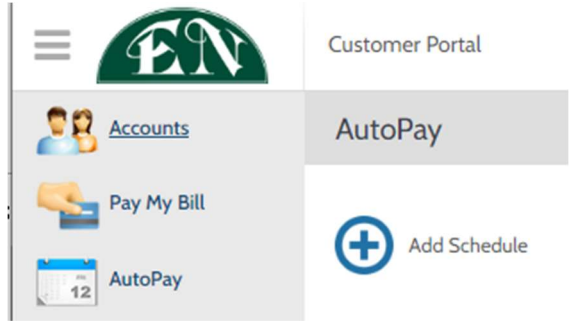

7. Click Add new to add your policy to your Customer Portal profile

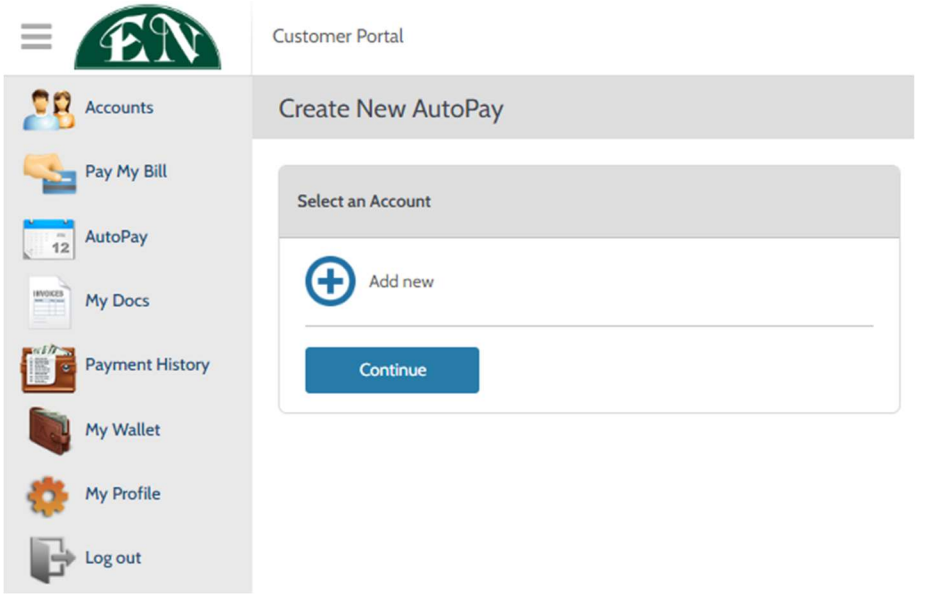

8. Complete the Add Account screen by selecting Erie Niagara Policy Payment and entering your Policy Number and 4-digit Security Code or Agent Code, then click Add

| Add Account                                 | ×     |
|---------------------------------------------|-------|
| Account Information                         |       |
| Payment Type  Erie Niagara Policy Payment   |       |
| Policy Number                               |       |
| Enter your Policy Number                    |       |
| Security Code                               |       |
| Enter 4-digit Security Code                 |       |
| Paperless 🕜                                 |       |
| No                                          | paper |
| E-Bill Notification For New Bills 😧         |       |
| Receive email notification 😧                |       |
| Terms & Conditions                          |       |
| Read the Payment Authorization Terms        |       |
| I agree to the Payment Authorization Terms. |       |
| Cancel Add                                  |       |
|                                             |       |

9. Click **Add new** and select your preferred payment method for AutoPay enrollment

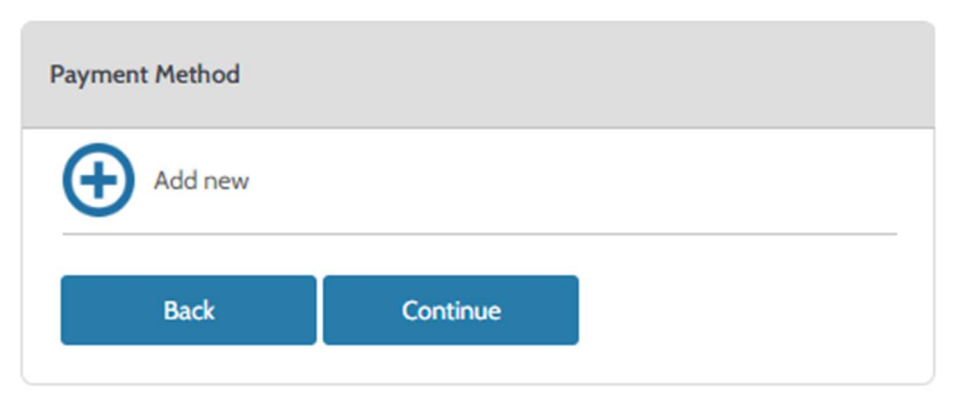

10.Select one of the four choices at the top and complete all of the information requested, then click **Add** 

| Add Payment Method                           | ×                                |
|----------------------------------------------|----------------------------------|
| E-Check Debit Credit                         |                                  |
| echeck                                       |                                  |
| Where can I find my routing and account numb | er?<br>23451234::5284::3218235** |
| Routing Account Check OR                     | Routing Check Account            |
| Account Type                                 |                                  |
| Routing Number Acc                           | ount Number                      |
| Bank Name Na                                 | ne on Account                    |
| Set as default payment method                |                                  |
| Back Add                                     |                                  |

11. Once your payment method has been added, select it and click Continue

| Payment Method |                     |   |
|----------------|---------------------|---|
| My Wallet      |                     |   |
| •              | ***5454   Exp 07/26 |   |
| Add new        |                     |   |
| Back           | Continue            | l |

12. Complete the Payment Details screen including the AutoPay bill plan and Schedule Notification Preferences. Click **Create AutoPay**.

| Frequency                 |                                                        |
|---------------------------|--------------------------------------------------------|
| Bill amount on the d      | lue date                                               |
| Payment Amount            |                                                        |
| Bill Amount               |                                                        |
| Total Amount              |                                                        |
| Bill Amount               |                                                        |
| Pay Plan                  |                                                        |
| r dy r dan                |                                                        |
| 1-Pay                     | O 2-Pay                                                |
| 0 4-Pay                   | O 8-Pay                                                |
| O 12-Pay                  |                                                        |
| Payment Type              |                                                        |
| Visa                      |                                                        |
| Account Number            |                                                        |
|                           |                                                        |
| chedule Notification Pref | ferences 😡                                             |
| Do not remind me 🖌 in     | advance of a scheduled payment                         |
| By selecting the box.     | you authorize the above scheduled payments from        |
| the account shown. T      | his authorization is valid until you cancel it through |
| the customer portal o     | r by calling your biller's customer service number.    |
| the pext scheduled or     | avment due date                                        |
| the next scheduled p      | Annen and date.                                        |
|                           |                                                        |

13. A Schedule Created confirmation will appear on the screen for your records. You will also receive an email confirmation as well. Paperwork will be mailed from Erie and Niagara confirming enrollment.

| rour rutor ay Emonitient has been completed. | Your AutoPay | / Enrollme | nt has been | completed! |
|----------------------------------------------|--------------|------------|-------------|------------|
|----------------------------------------------|--------------|------------|-------------|------------|

| Confirmation # | 1393008                     |
|----------------|-----------------------------|
| Payment Type   | Erie Niagara Policy Payment |
| Account #      |                             |
| Payment Method | MasterCard ******5454       |
| Start Date     | Jul 1, 2022                 |
| Frequency      | Bill amount on the due date |
| Payment Amount | Bill Amount                 |
| Total Amount   | Bill Amount                 |